## Check-in ผ่าน Si vWORK ยังไงนะ?

ตามประกาศคณะแพทยศาสตร์ศิริราชพยาบาล มหาวิทยาลัยมหิดล เรื่อง แนวทางการปฏิบัติงานที่บ้าน ของบุคลากร (Work from Home) ในสถานการณ์การแพร่ระบาดของโรคติดเชื้อไวรัสโคโรนา 2019 (COVID-19) และมีนโยบายให้แจ้งพื้นที่ปฏิบัติงานนั้น Mr.KM จึงขอแนะนำวิธี Check-in ผ่าน Si vWORK ดังนี้

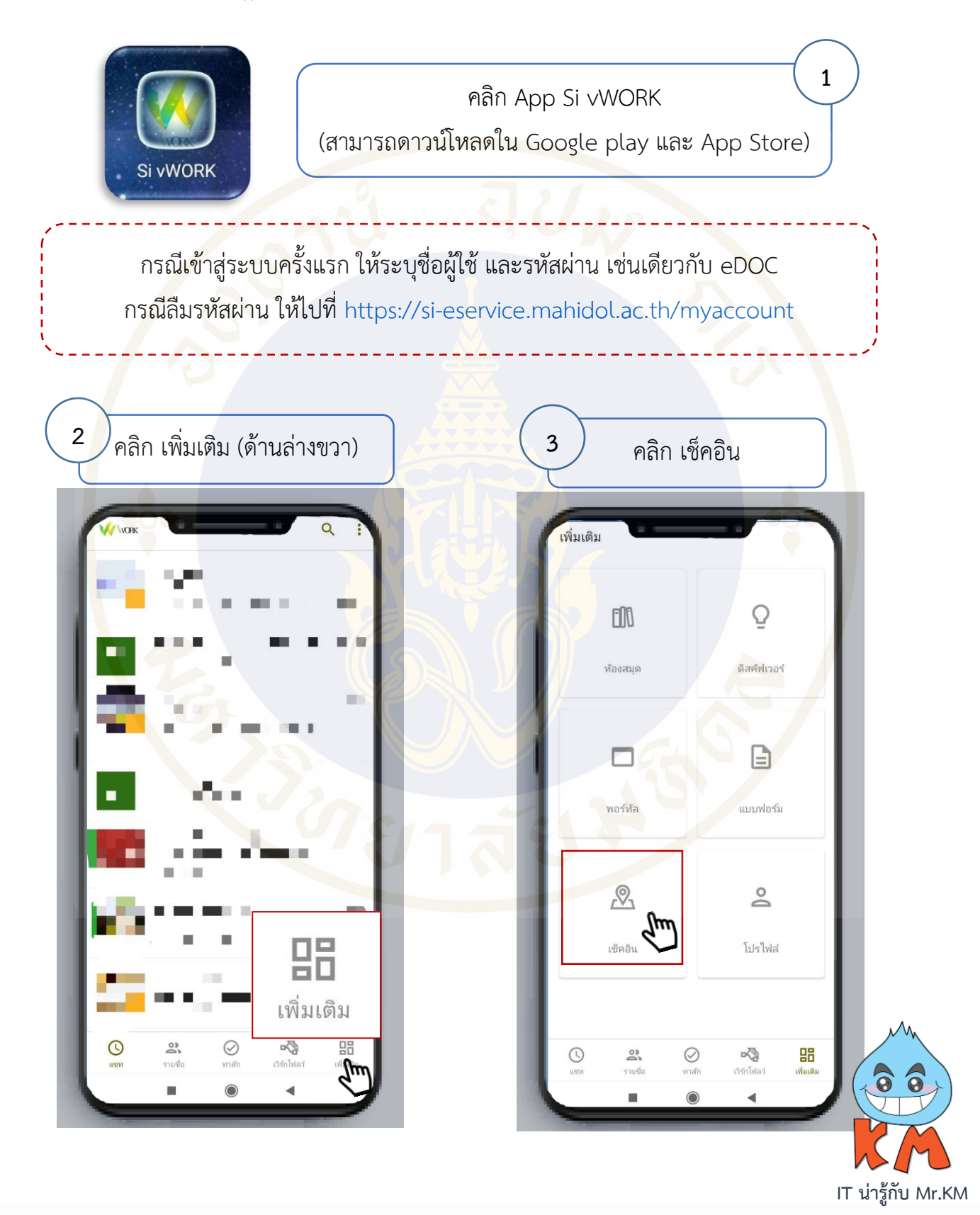

ดาวน์โหลดคู่มือการใช้งาน Si vWORK ที่ http://si.mahidol.ac.th/th/division/siit/admin/download\_files/176\_1\_1.pdf พบปัญหาจากการใช้งาน หรือต้องการสอบถามเพิ่มเติม ติดต่อ Helpdesk ฝ่ายสารสนเทศ โทร. 99228 ในวันเวลาราชการ

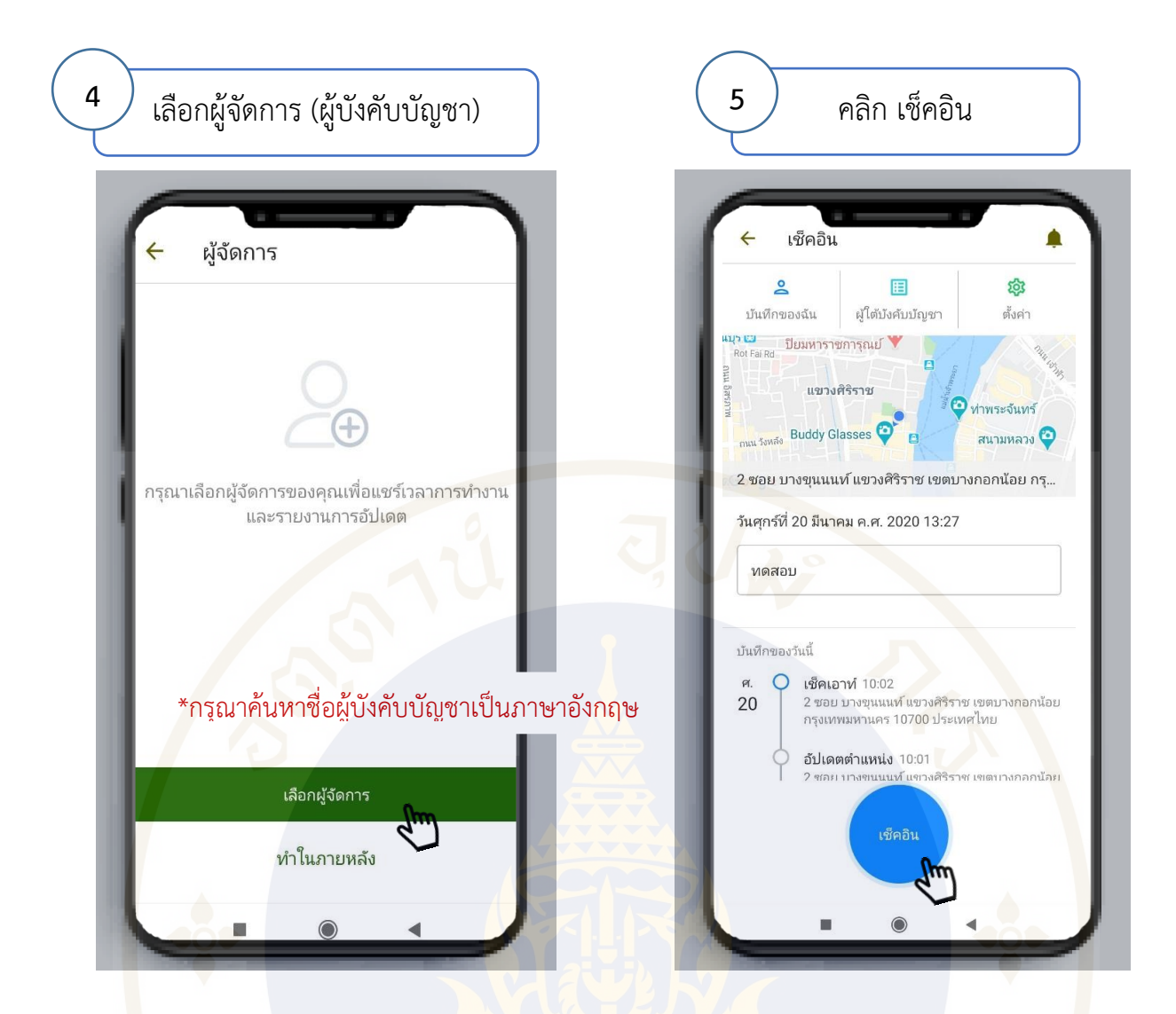

หลังจากที่ตั้งค่า ผู้จัดการในค<mark>รั้งแรกเรียบร้อยแล้ว ระบบจ</mark>ะส่งข้อมูลเช็คอินให้ผู้บังคับ<mark>บั</mark>ญชา อัตโนมัติใ<mark>น</mark>ครั้<mark>งถัดไป ซึ่งมีวิธีคลิก 4 ขั้นตอนง่าย ๆ ดังนี้</mark>

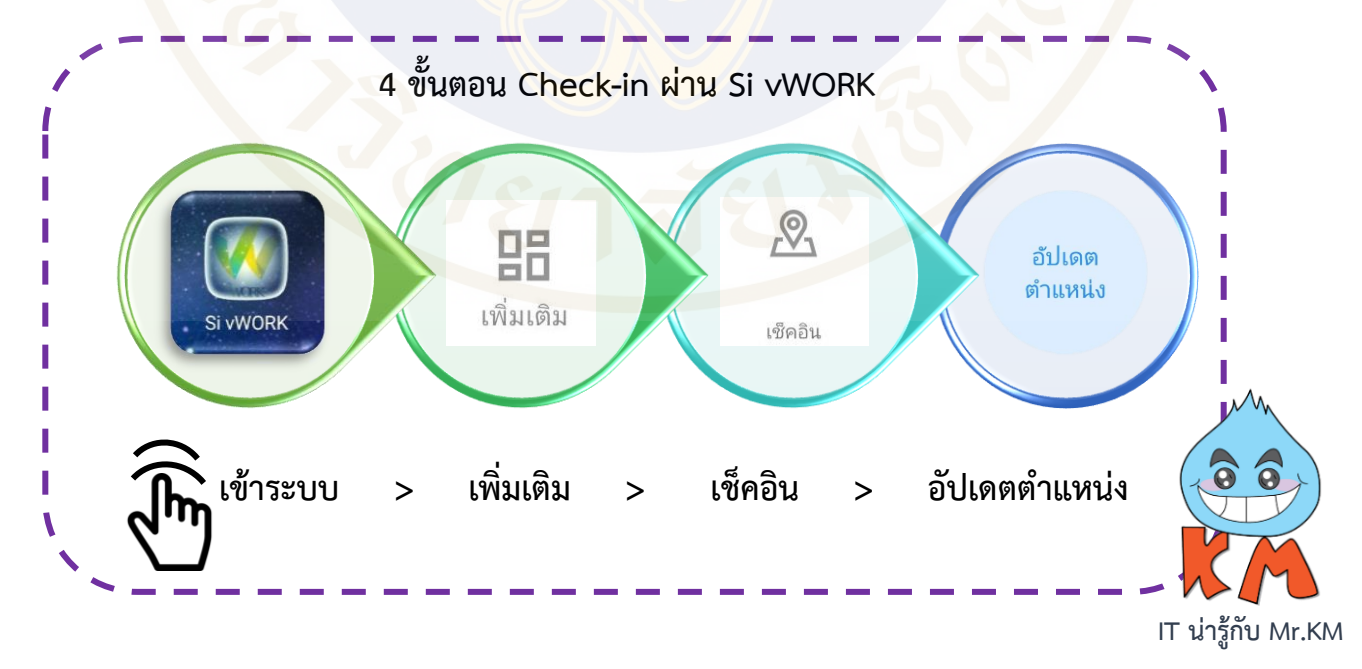

ดาวน์โหลดคู่มือการใช้งาน Si vWORK ที่ http://si.mahidol.ac.th/th/division/siit/admin/download\_files/176\_1\_1.pdf พบปัญหาจากการใช้งาน หรือต้องการสอบถามเพิ่มเติม ติดต่อ Helpdesk ฝ่ายสารสนเทศ โทร. 99228 ในวันเวลาราชการ